# envivio.

TV without boundaries.

# Firmware loading procedure - USB

# **T1**

Version: 0.9 | Draft Authors: Lucas Lopes October 11, 2017

Owner: [Owner]

Approvers:

Distribution list:

#### Contents

| 1     | Introduction                                   | 5  |
|-------|------------------------------------------------|----|
| 2     | Prerequisites                                  | 5  |
| 2.1   | Installation Images and configuration packages | .5 |
| 2.2   | Connect Equipment                              | .6 |
| 2.2.1 | Keyboard and VGA                               | .6 |
| 2.2.2 | ShMC IP configuration                          | .6 |
| 2.2.3 | Switch IP configuration                        | .7 |
| 2.2.4 | Architecture of Blades and Servers             | .8 |
| 2.2.5 | Configuration of T1 Switch1                    | LO |
| 2.2.6 | Static Interface connection1                   | 12 |
| 3     | Installation media creation1                   | 13 |
| 4     | Installation procedure1                        | 19 |
| 4.1   | Overview1                                      | 19 |
| 4.2   | Firmware settings2                             | 20 |
| 4.3   | Ericsson Installer                             | 22 |

# Figures

| Figure 1: Mini DisplayPort to VGA adapter cable.                           | 5  |
|----------------------------------------------------------------------------|----|
| Figure 2: Micro USB 3.0 to USB OTG.                                        | 6  |
| Figure 3 : Architecture of Blades and Servers                              | 8  |
| Figure 4 : Port Mapping                                                    | 9  |
| Figure 5: Switch VLANs Configuration                                       | 10 |
| Figure 6: Disable unused ports by default                                  | 11 |
| Figure 7: Network Configuration at the end of the installation on Server 2 | 12 |
| Figure 8: Network Configuration at the end of the installation on Server 2 | 13 |
| Figure 9: T1 Blades – chassis rear panel.                                  | 13 |
| Figure 10: Rufus tool, select your language (English)                      | 14 |
| Figure 11: Select image                                                    | 15 |
| Figure 12: Rufus tool                                                      | 16 |
| Figure 13: Rufus ready to copy                                             | 17 |
| Figure 14: Rufus Confirmation                                              | 18 |
| Figure 15: Imaging Done                                                    | 19 |
| Figure 16: BIOS startup                                                    | 20 |
| Figure 17: Load Default Values                                             | 21 |
| Figure 18: BIOS Main menu for System Date and Time                         | 21 |
| Figure 19: USB key first in boot order                                     | 22 |
| Figure 20: Ericsson menu, Select "Install From USB on T1 2RU Konton BOM"   | 23 |
| Figure 21: Enter Serial number                                             | 24 |
| Figure 22: OS Deploy starting                                              | 25 |
| Figure 23: OS Deploy finished                                              | 25 |

| Figure 24: System rebooting   |    |
|-------------------------------|----|
| Figure 25: System is starting |    |
| Figure 26: root log in        | 27 |

#### Tables

| Table 1 – Glossary      | 4 |
|-------------------------|---|
| Table 2 – Abbreviations | 4 |
| Table 3 – References    | 4 |

# Table 1 – Glossary

| Term | Explanation |  |  |  |  |  |  |
|------|-------------|--|--|--|--|--|--|
|      |             |  |  |  |  |  |  |

#### Table 2 – Abbreviations

| Abbreviation | Meaning                        |  |  |  |  |
|--------------|--------------------------------|--|--|--|--|
| ECO          | Engineering Change Order       |  |  |  |  |
| MPI          | Assembly Instruction Procedure |  |  |  |  |
| SLP          | System Loading Procedure       |  |  |  |  |
| STP          | System Test Procedure          |  |  |  |  |
| SSP          | Software Setup Procedure       |  |  |  |  |

#### Table 3 – References

| <u>Reference</u> | Document name | Version |
|------------------|---------------|---------|
|                  |               |         |

# 1 Introduction

This document describes the firmware loading procedure for T1 over USB.

# 2 Prerequisites

This document is part of the SLP. Please refer to the SLP document referenced in Agile to respect the whole production process.

MPI must have been completed first.

# 2.1 Installation Images and configuration packages

The following files referenced in the ECO are needed to complete this procedure:

- [1] ISO image of the T1 deployment USB key (referenced in the ECO)
- [2] EXE rufus tool to write the ISO image to the key

To complete the procedure, you will need the following material:

- USB Keyboard
- VGA monitor
- HUB USB 2.0 (Optional)
- USB 2.0 Key with at least 16GB of space.
- Operator PC running "Windows 7 Professional" with at least 10GB of free space
- Mini Display Port to VGA adapter cable (Figure 1)
- Micro USB 3.0 to USB OTG (Figure 2)
- A T1 BOM (referenced in the ECO)

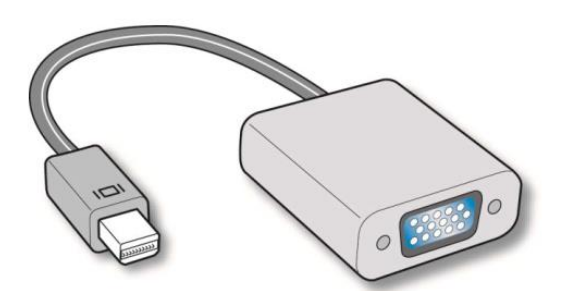

Figure 1: Mini DisplayPort to VGA adapter cable.

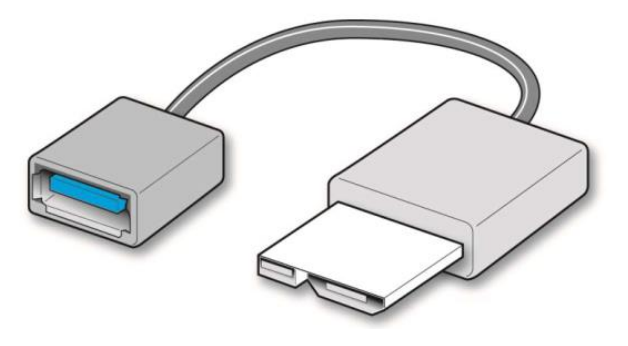

Figure 2: Micro USB 3.0 to USB OTG.

# 2.2 Connect Equipment

#### 2.2.1 Keyboard and VGA

Use the Mini DisplayPort to VGA adapter cable to connect the VGA monitor. To connect the USB keyboard to a Server engine, the Micro USB 3.0 to USB OTG adapter can be used. In the case you need additional USB ports, you can use a USB hub.

#### 2.2.2 ShMC IP configuration

#### Step#1: Physical connections

1. Connect appropriate cables from a power source to each power supply on the rear of the unit. The unit will power-on as soon as external power is applied.

2. Connect a serial cable from the Technician PC to the SYMKLOUD serial port (2 – shown below).

3. Connect a network cable from the Technician PC to the SYMKLOUD management port (1 - shown below).

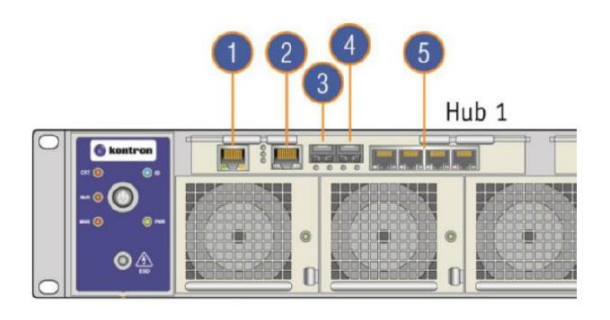

| Description                                                                                    |
|------------------------------------------------------------------------------------------------|
| Management 1GbE RJ-45 port (Switch/ <u>ShMC</u> 1)<br>(Marked "MNGT" on the Hub 1 faceplate)   |
| Console RJ-45 port (Switch/ShMC 1)                                                             |
| 10GbE SFP+ stacking port (Switch/ShMC 1)<br>(Marked "1" on the Hub 1 faceplate)                |
| 10GbE SFP+ uplink port (Switch/ShMC 1)<br>(Marked "2" on the Hub 1 faceplate)                  |
| Quad 1GbE RJ-45 ports (Switch/ShMC 1)<br>(Marked "3", "4", "5" and "6" on the Hub 1 faceplate) |
|                                                                                                |

#### Step #2: ShMC IP configuration

There are two ways available to configure the ShMC IP:

Using the console port:

1. Open a terminal window and configure the serial port to operate at 115200 baud

2. Press enter to make the login prompt appear and authenticate with login/password: admin/admin

3. View the ShMC management IP configuration with: ipmitool>lan print

4. Configure the ShMC management IP 10.0.3.X, where X is the last number of the T1 serial number.

For example: If the T1 serial number is 4E-123456, you will set the ip address 10.0.3.56.

ipmitool>lan set 1 ipsrc static

ipmitool>lan set 1 ipaddr 10.0.3.56

ipmitool>lan set 1 netmask 255.255.0.0

(Optional) At that point, the serial connection can be disconnected, since the other steps can be done with the web GUI.

#### 2.2.3 Switch IP configuration

#### Step #1: Configuring the switch management IP

- 1. Open a Serial over Lan session with by opening a browser with the URL composed by the IP of the ShMC + the string /shell/. The '/' at the end is mandatory. For example: <u>http://10.0.3.56/shell/</u>
- 2. Login using console/admin.
- 3. Type S when prompted for the node number.
- 4. Type 1 when prompted for the payload number.
- 5. Press enter to make the login prompt appear and login using admin/admin.
- 6. Use the following command to show the switch management IP configuration:# show ip interface brief
- Set a custom switch management IP 10.0.4.X, where X is the last number of the T1 serial number.
   For example: If the T1 serial number is 4E-123456, you will set the ip address 10.0.4.56.

#### # configure terminal

(config)# interface vlan 4093

(config-if-vlan)# ip address 10.0.4.56 255.255.0.0

(config-if-vlan)# end

# copy running-config startup-config

 It's now possible to access the switch configuration WebGUI from your browser by typing <u>http://10.0.4.X</u>, where X is the last number of the T1 serial number. (Login admin /admin).

#### 2.2.4 Architecture of Blades and Servers

A blade contains 2 Servers.

Each Server is connected to the switch 1 and the switch 2.

Server 1 is connected to the switch 1 with eno2 (ports 16 to 24), and with the switch 2 with eno1 (ports 7 to 15).

Server 2 is connected to the switch 1 with eno1 (ports 7 to 15), and with the switch 2 with eno3 (ports 16 to 24).

**EXAMPLE:** For the Blade 1 :

- Server 1 is connected to the switch 1 (port 16) with its interface eno2.

- Server 1 is connected to the switch 2 (port 7) with its interface eno1.

- Server 2 is connected to the switch 1 (port 7) with its interface eno1.

- Server 2 is connected to the switch 2 (port 16) with its interface eno3.

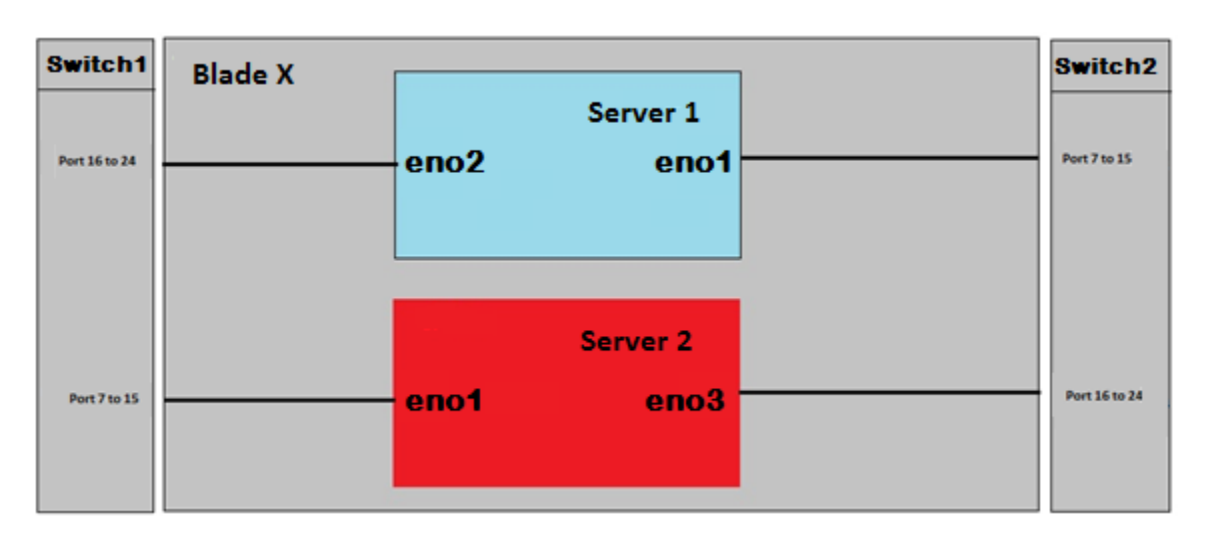

Figure 3 : Architecture of Blades and Servers

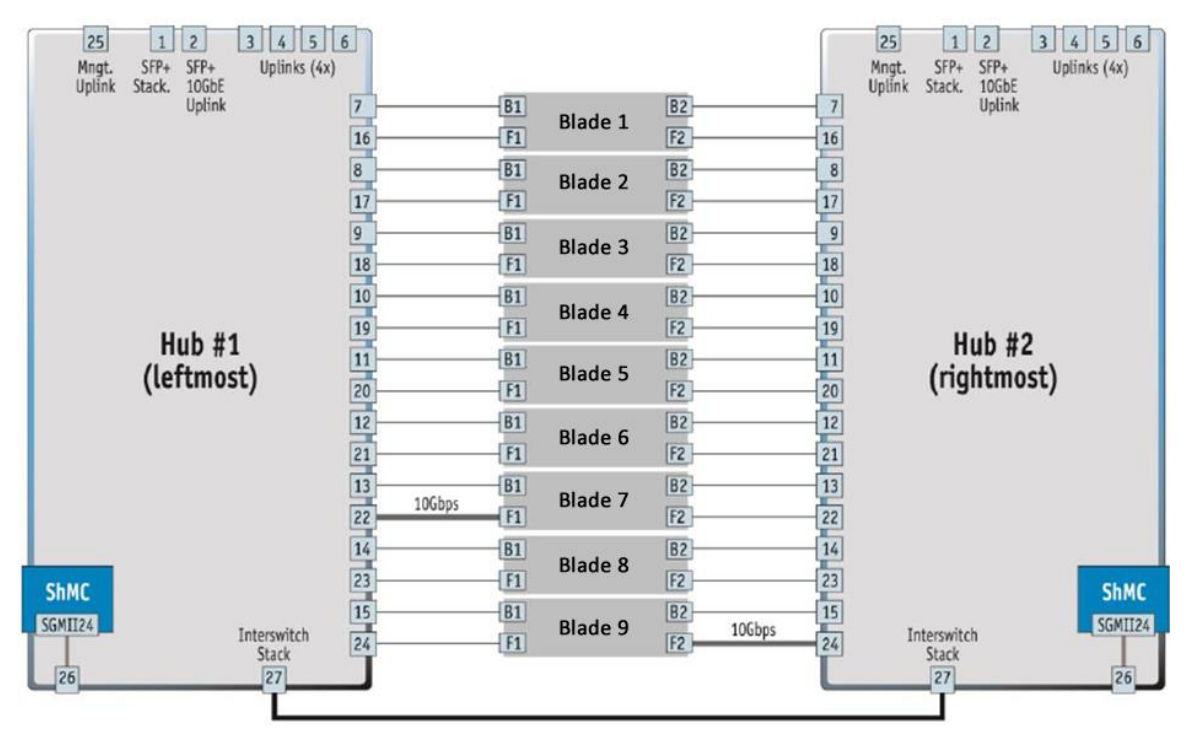

Figure 4 : Port Mapping

#### 2.2.5 Configuration of T1 Switch

The T1 Switch must be configured before the installation of ISO on the Blades.

1. In order to do this, connect to the UI of T1 switch, and select Switch 1  $\rightarrow$  Configuration  $\rightarrow$  VLANs. (See Figure 5)

- Allowed Access VLANs = "1,3000,4093,4094"

- Port 3: Port VLAN = "3000"; Ingress Filtering = "checked"; Allowed VLANs=3000; Forbidden VLANs = "4093,4094".

- Port 25: Port VLAN = "4093"; Ingress Filtering = "checked"; Allowed VLANs=4093; Forbidden VLANs = "1,4094".

-Ports 2, 4, 5 and 6: Port VLAN = "1"; Ingress Filtering = "unchecked"; Allowed VLANs=1; Forbidden VLANs = "4093,4094".

-Ports 7 to 13: Port VLAN = "1"; Ingress Filtering = "unchecked"; Allowed VLANs="1,3000,4093,4094"; Forbidden VLANs = "blank".

```
-Ports 14 to 24: Port VLAN = "1"; Ingress Filtering = "unchecked"; Allowed VLANs="1,3000,4093"; Forbidden VLANs = "4094".
```

- Click on Save
- Repeat the procedure in the Switch 2

|        |             |              |               | SINIBSI              | ax Gigabli El         | mernet Switt      |                  |                    |
|--------|-------------|--------------|---------------|----------------------|-----------------------|-------------------|------------------|--------------------|
| Globa  | I VLAN C    | onfigura     | tion          |                      |                       |                   |                  |                    |
| Allow  | ed Access   | VLANs        | 1,3000,4093,  | 4094                 |                       |                   |                  |                    |
| Ether  | type for Cu | stom S-po    | rts 88A8      |                      |                       |                   |                  |                    |
| Port \ | /I AN Cor   | figuratio    | on for Switch | 1                    |                       |                   |                  |                    |
|        |             | ingulau      | Sinton Switch | ·                    |                       |                   |                  |                    |
| Port   | Mode        | Port<br>VLAN | Port Type     | Ingress<br>Filtering | Ingress<br>Acceptance | Egress<br>Tagging | Allowed<br>VLANs | Forbidder<br>VLANs |
|        | <> ▼        | 1            | <>            | -                    |                       | <> •              | 1                | 4093,4094          |
| 2      | Hybrid 🔻    | 1            | C-Port        | -                    | Tagged and Untagged 🔻 | Untag Port VLAN 🔻 | 1                | 4093,4094          |
| 3      | Hybrid 🔻    | 3000         | C-Port        | -                    | Tagged and Untagged 🔻 | Untag Port VLAN 💌 | 3000             | 4093,4094          |
| 4      | Hybrid 🔻    | 1            | C-Port        | -                    | Tagged and Untagged 🔻 | Untag Port VLAN 🔻 | 1                | 4093,4094          |
| 5      | Hybrid 🔻    | 1            | C-Port        | -                    | Tagged and Untagged 👻 | Untag Port VLAN 👻 | 1                | 4093,4094          |
| 6      | Hybrid 🔻    | 1            | C-Port        | -                    | Tagged and Untagged 🔻 | Untag Port VLAN 🔻 | 1                | 4093,4094          |
| 7      | Hybrid 🔻    | 1            | C-Port        | -                    | Tagged and Untagged 👻 | Untag Port VLAN 👻 | 1,3000,4093,4094 |                    |
| 8      | Hybrid 🔻    | 1            | C-Port        | -                    | Tagged and Untagged 🔻 | Untag Port VLAN 🔻 | 1,3000,4093,4094 |                    |
| 9      | Hybrid 🔻    | 1            | C-Port        | -                    | Tagged and Untagged 👻 | Untag Port VLAN 🔻 | 1,3000,4093,4094 |                    |
| 10     | Hybrid 🔻    | 1            | C-Port        | -                    | Tagged and Untagged 🔻 | Untag Port VLAN 🔻 | 1,3000,4093,4094 |                    |
| 11     | Hybrid 🔻    | 1            | C-Port        | •                    | Tagged and Untagged 🔻 | Untag Port VLAN 🔻 | 1,3000,4093,4094 |                    |
| 12     | Hybrid 🔻    | 1            | C-Port        | -                    | Tagged and Untagged 👻 | Untag Port VLAN 🔻 | 1,3000,4093,4094 |                    |
| 13     | Hybrid 🔻    | 1            | C-Port        | -                    | Tagged and Untagged 🔻 | Untag Port VLAN 🔻 | 1,3000,4093,4094 |                    |
| 14     | Hybrid 🔻    | 1            | C-Port        | -                    | Tagged and Untagged 💌 | Untag Port VLAN 🔻 | 1,3000,4093      |                    |
| 15     | Hybrid 🔻    | 1            | C-Port        | -                    | Tagged and Untagged 🔻 | Untag Port VLAN 🔻 | 1,3000,4093      |                    |
| 16     | Hybrid 🔻    | 1            | C-Port        | -                    | Tagged and Untagged 💌 | Untag Port VLAN 💌 | 1,3000,4093      | 4094               |
| 17     | Hybrid 🔻    | 1            | C-Port        | -                    | Tagged and Untagged 🔻 | Untag Port VLAN 🔻 | 1,3000,4093      | 4094               |
| 18     | Hybrid 🔻    | 1            | C-Port        | -                    | Tagged and Untagged 👻 | Untag Port VLAN 💌 | 1,3000,4093      | 4094               |
| 19     | Hybrid 🔻    | 1            | C-Port        | -                    | Tagged and Untagged 🔻 | Untag Port VLAN 🔻 | 1,3000,4093      | 4094               |
| 20     | Hybrid 🔻    | 1            | C-Port        | -                    | Tagged and Untagged 👻 | Untag Port VLAN 👻 | 1,3000,4093      | 4094               |
| 21     | Hybrid 🔻    | 1            | C-Port        | -                    | Tagged and Untagged 🔻 | Untag Port VLAN 🔻 | 1,3000,4093      | 4094               |
| 22     | Hybrid 🔻    | 1            | C-Port        | •                    | Tagged and Untagged 👻 | Untag Port VLAN 🔻 | 1,3000,4093      | 4094               |
| 23     | Hybrid 🔻    | 1            | C-Port        | -                    | Tagged and Untagged 💌 | Untag Port VLAN 🔻 | 1,3000,4093      | 4094               |
| 24     | Hybrid 🔻    | 1            | C-Port        | -                    | Tagged and Untagged 👻 | Untag Port VLAN 👻 | 1,3000,4093      | 4094               |
| 25     | Hybrid 🔻    | 4093         | C-Port        | <b>V</b>             | Tagged and Untagged 👻 | Untag Port VLAN 🔻 | 4093             | 1,4094             |
| 26     | Hybrid 🔻    | 1            | C-Port        | -                    | Tagged and Untagged 🔻 | Untag Port VLAN 🔻 | 1,4093,4094      |                    |

Figure 5: Switch VLANs Configuration

Disable all unused ports by default. In order to do this, connect to the UI of T1 switch, and select Switch 1 → Configuration → Ports and disable ports 2,4,5 and 6. These ports can be activated by the customers if needed. (See Figure 6) Do the same for the switch 2.

| 🔇 kontron           |        |       |                | SM          | BStaX™ (           | GigaBit Et   | hernet Sv  | vitch      |                |
|---------------------|--------|-------|----------------|-------------|--------------------|--------------|------------|------------|----------------|
| witch 1 🔻 😨         | Port C | onfig | uration for    | Switch 1    |                    |              |            |            |                |
| ▶ System            | Port   | Link  |                | Speed       |                    | Flow Control |            | Maximum    | Excessive      |
| Green Ethernet      |        |       | Current        | Configured  | Current Rx         | Current Tx   | Configured | Frame Size | Collision Mode |
| PORS                | *      |       |                | <> ▼        | _                  |              |            | 10056      | <> •           |
| Security            | 2      |       | Down           | Disabled 🔹  | ×                  | ×            |            | 10056      |                |
| ggregation          | 3      |       | 1Gfdx          | Auto 💌      | ×                  | ×            |            | 10056      | Discard 🔻      |
| Loop Protection     | 4      |       | Down           | Disabled -  | x                  | ×            |            | 10056      | Discard 🔻      |
| spanning Tree       | 5      | ŏ     | Down           | Disabled 👻  | X                  | ×            |            | 10056      | Discard 🔻      |
| NVR                 | 6      |       | Down           | Disabled 🔻  | ×                  | ×            |            | 10056      | Discard -      |
| PMC                 | 7      |       | 1Cfdy Eibor    | 1Choc EDX   | <b>-</b> $\hat{c}$ | Ŷ            |            | 10056      | Distarta       |
| LDP                 | ,      |       | Deves          | 1Gbps FDX · | ~                  | ~            |            | 10050      |                |
|                     | 0      | -     | Down           | IGDps FDX • |                    | ~            |            | 10056      |                |
| /LANs               | 9      |       | 1Gtdx Fiber    | 1Gbps FDX • | x                  | x            |            | 10056      |                |
| Private VLANs       | 10     |       | 1Gfdx Fiber    | 1Gbps FDX 🔹 | x                  | ×            |            | 10056      |                |
| CL                  | 11     |       | Down           | 1Gbps FDX 🔹 | ×                  | ×            |            | 10056      |                |
|                     | 12     |       | 1Gfdx Fiber    | 1Gbps FDX 🔹 | ×                  | ×            |            | 10056      |                |
| 05<br>irroring      | 13     |       | Down           | 1Gbps FDX 🔹 | ×                  | ×            |            | 10056      |                |
| JPnP                | 14     |       | Down           | 1Gbps FDX 🔻 | ×                  | ×            |            | 10056      |                |
| VRP                 | 15     |       | Down           | 1Gbps FDX 🔻 | X                  | X            |            | 10056      |                |
| ack                 | 16     |       | 1Gfdx Fiber    | 1Gbps FDX 🔻 | ×                  | ×            |            | 10056      |                |
| itor                | 17     |       | Down           | 1Ghos EDX 🔹 | ×                  | ×            |            | 10056      |                |
| gnostics            | 18     | -     | 10fdy Eibor    | 1Choc EDX   | Ŷ                  | × ×          |            | 10056      |                |
| ntenance            | 10     |       | 10 Glux Filter | 1Gbps FDX · | ~                  | ~            |            | 10050      |                |
| estart Device       | 19     |       | IGIOX FIDer    | IGDps FDX • | ×                  | ×            |            | 10056      |                |
| offware Unload      | 20     |       | Down           | 1Gbps FDX • | x                  | ×            |            | 10056      |                |
| onfiguration        | 21     |       | 1Gfdx Fiber    | 1Gbps FDX 🔹 | ×                  | x            |            | 10056      |                |
| Save startup-config | 22     |       | Down           | 1Gbps FDX 🔹 | ×                  | ×            |            | 10056      |                |
| Download            | 23     |       | Down           | 1Gbps FDX 🔹 | ×                  | ×            |            | 10056      |                |
| Activate            | 24     |       | Down           | 1Gbps FDX 🔹 | ×                  | ×            |            | 10056      |                |
| Delete              | 25     |       | 1Gfdx          | Auto 🔻      | ×                  | ×            |            | 10056      | Discard 🔻      |
|                     | 26     |       | 1Gfdx Fiber    | Auto 👻      | ×                  | ×            |            | 10056      | Discard 🔻      |

Figure 6: Disable unused ports by default

3. Save the startup configuration. In order to do this, connect to the UI of T1 switch, and select Switch 1 → Maintenance → Configuration → Save startup-config (See Figure 7).

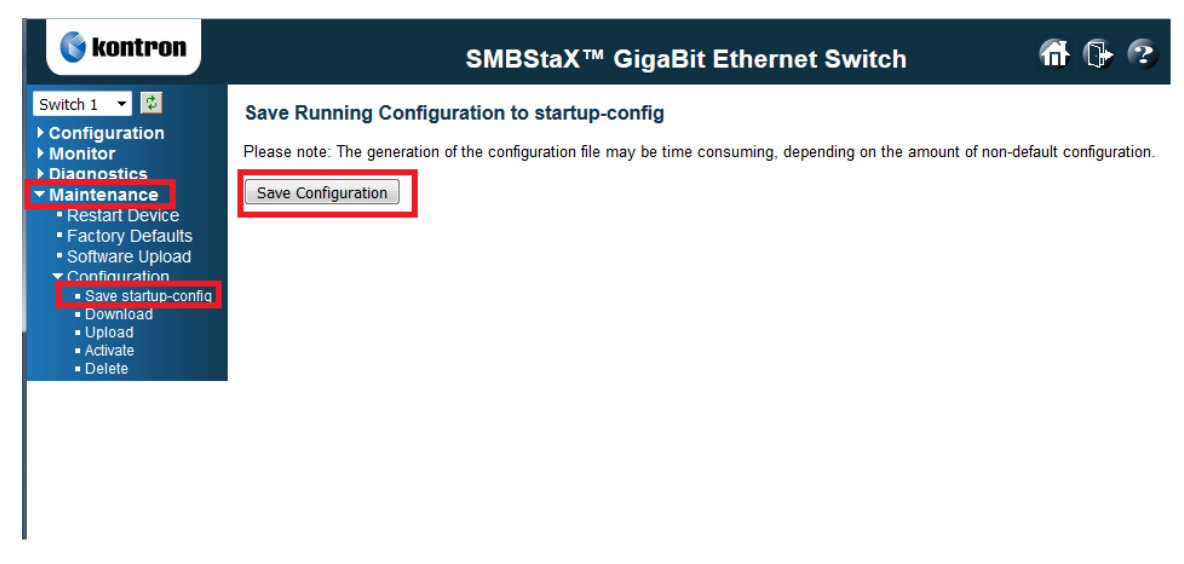

Figure 7: Network Configuration at the end of the installation on Server 2.

#### 2.2.6 Static Interface connection

At the end of installation, each blade will have a bonded network interface named bond0.3000, configured with the class "A" static address "10.0.Y.1XX", mask "255.255.0.0". Where "XX" will be the last two digits of the blade serial number and "Y" will be 1 for Server 1 or 2 for Server 2. Note than "3000" is the management vlan of a server. You have to connect a cable in the port 3 of the switch, in order to access this vlan.

**NOTE**: Note that a network interface named bond0.4093 exists but is not activated by default. It can be activated if needed.

All other network interfaces won't have any IP address configured. See an example in Figure 3.

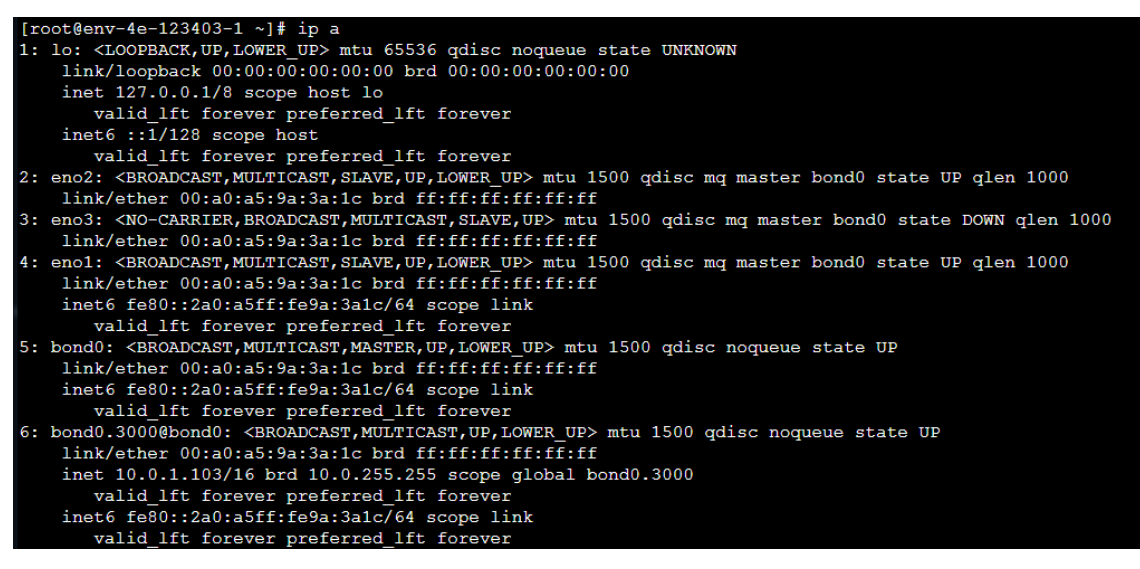

Figure 8: Network Configuration at the end of the installation on Server 2.

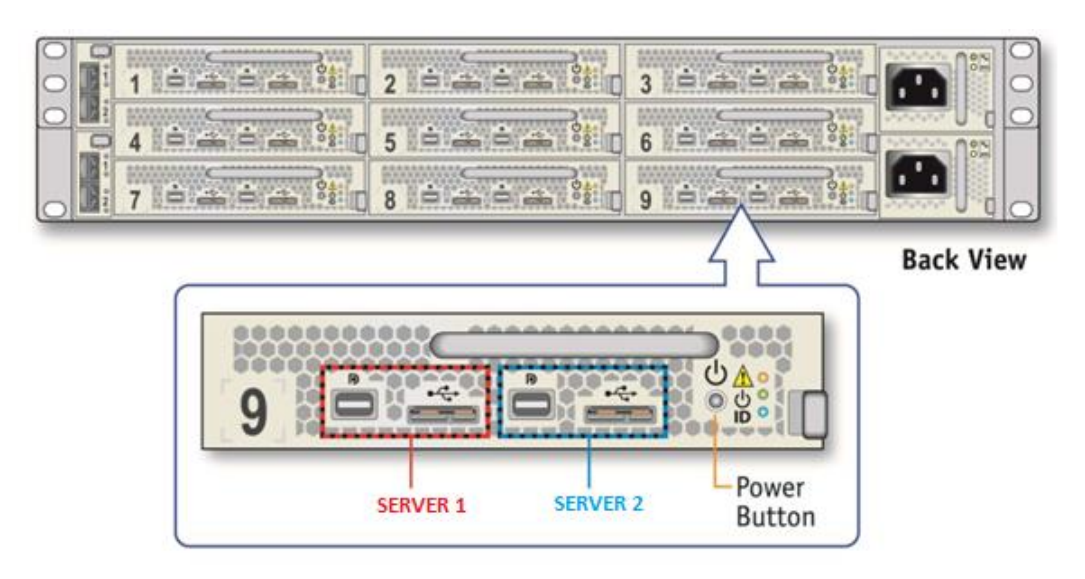

Figure 9: T1 Blades – chassis rear panel.

# 3 Installation media creation

The following files referenced in the ECO are needed to complete this procedure:

- [1] ISO image of the T1 deployment USB key (referenced in the ECO)
- [2] EXE rufus tool to write the ISO image to the key

The following steps are required to create the USB Media that will be used during the firmware loading procedure.

1. Log on to a desktop PC as administrator.

- 2. Copy the "T1 deployment image" to the desktop.
- 3. Copy the rufus-2.8.exe file to the desktop.
- 4. Plug the target USB Key in the desktop PC.

**NOTE**: Verify that you are logged as administrator to complete the following steps.

The following steps will completely erase the target USB media.

- 5. Double click on the rufus-2.8.exe file to open it:
- 6. Rufus started, you can select your language (English)

| Device                             |               |
|------------------------------------|---------------|
| LINUX INSTA (F:) [16GB]            |               |
| Partition scheme and target system | n type        |
| MBR partition scheme for BIOS or   | UEFI ,        |
| File system                        |               |
| FAT32 (Default)                    | 6             |
| Cluster size                       |               |
| 8192 bytes (Default)               | 8             |
| New volume label                   |               |
| Linux Installer 1.00.800.043       |               |
| Format Options 💟                   |               |
| Check device for bad blocks        | 1 Pass 🔹      |
| 🔽 Quick format                     |               |
| Create a bootable disk using       | ISO Image 🔹 🌙 |
| Create extended label and ico      | n files       |
|                                    |               |
| READ                               | Y             |
| About                              | Start Close   |
|                                    |               |

Figure 10: Rufus tool, select your language (English)

7. Browse to the appropriate ISO file using the "Click and select image" button.

| 🖋 Rufus 2.8.886                              |                    |
|----------------------------------------------|--------------------|
| Device 😔 🗸                                   |                    |
| <b></b>                                      |                    |
| Partition scheme and target system type      |                    |
| <b></b>                                      |                    |
| File system                                  |                    |
|                                              |                    |
| Cluster size                                 |                    |
| <b></b>                                      |                    |
| New volume label                             |                    |
| Format Options  Format Options  Quick format |                    |
| Create extended label and icon files         | to select an image |
| READY                                        |                    |
| About Log Start Close                        |                    |
| 0 devices found #                            | 8                  |

Figure 11: Select image

| 7 Rufus 2.8.886                         |                 |
|-----------------------------------------|-----------------|
| Device                                  | <del>() -</del> |
| LINUX INSTA (F:) [16GB]                 | •               |
| Partition scheme and target system type | e               |
| MBR partition scheme for BIOS or UEF    | - 1             |
| File system                             |                 |
| FAT32 (Default)                         | •               |
| Cluster size                            |                 |
| 8192 bytes (Default)                    | •               |
| New volume label                        |                 |
| Linux Installer 1.00.800.043            |                 |
| Format Options 🔽                        |                 |
| Check device for bad blocks             | ass 🔻           |
| Quick format                            | Image 💌 🕘       |
| Create extended label and icon file     | inage .         |
|                                         |                 |
| READY                                   |                 |
| About Log                               | Start Close     |
| Vo image selected                       | #               |

Figure 12: Rufus tool

- 8. Select the USB key to use as device.
- 9. Select partition scheme :

#### MBR partition scheme for BIOS or UEFI computers

10. Select File system :

FAT32 (default)

11. Format option :

- a. "Check device for bad blocks" check box disable
- b. "Quick format" check box enable
- c. "Create a bootable disk using" checkbox enable
- d. "Create extended label and icon files" checkbox enable

| Rufus 2.8.886                      | X           |
|------------------------------------|-------------|
| Device                             | <b>9</b> -  |
| LINUX INSTA (F:) [16GB]            | •           |
| Partition scheme and target system | n type      |
| MBR partition scheme for BIOS or   | UEFI 🔻      |
| File system                        |             |
| FAT32 (Default)                    | *]          |
| Cluster size                       |             |
| 8192 bytes (Default)               | ▼]          |
| New volume label                   |             |
| Linux Installer 1.00.800.043       |             |
| Format Options 🔽                   |             |
| Check device for bad blocks        | 1 Pass      |
| Quick format                       |             |
| Create extended label and ico      | n files     |
|                                    |             |
| REAL                               | )Y          |
| About Log                          | Start Close |
| lo image selected                  | #           |

Figure 13: Rufus ready to copy

- 12. Click on the "Start" button to burn USB Key.
- 13. The following confirmation message will appear:

| Device                                                                                                    | Rufus 2.8.886                                                                                                    |
|----------------------------------------------------------------------------------------------------|----------------------------------------------------------------------------------------------------|
| LINUX INSTA (F:) [16GB]         Partition scheme and target system type         MBR partition scheme for BIOS or UEFI         File system         FAT32 (Default)         Cluster size         ufus         WARNING: ALL DATA ON DEVICE 'LINUX INSTA (F:) [16GB]' WILL BE DESTROYED.         To continue with this operation, click OK. To quit click CANCEL.         OK       Cancel | Device 😔 👻                                                                                                    |
| Partition scheme and target system type<br>MBR partition scheme for BIOS or UEFI<br>File system<br>FAT32 (Default)<br>Cluster size<br>ufus<br>WARNING: ALL DATA ON DEVICE 'LINUX INSTA (F:) [16GB]' WILL BE<br>DESTROYED.<br>To continue with this operation, click OK. To quit click CANCEL.<br>OK Cancel                                                                            | LINUX INSTA (F:) [16GB]                                                                                                    |
| MBR partition scheme for BIOS or UEFI         File system         FAT32 (Default)         Cluster size         ufus         WARNING: ALL DATA ON DEVICE 'LINUX INSTA (F:) [16GB]' WILL BE DESTROYED.<br>To continue with this operation, click OK. To quit click CANCEL.         OK       Cancel                                                                                      | Partition scheme and target system type                                                                                                    |
| File system         FAT32 (Default)         Cluster size         ufus         WARNING: ALL DATA ON DEVICE 'LINUX INSTA (F:) [16GB]' WILL BE DESTROYED.<br>To continue with this operation, click OK. To quit click CANCEL.         OK       Cancel                                                                                                    | MBR partition scheme for BIOS or UEFI                                                                                                    |
| FAT32 (Default)         Cluster size         ufus         WARNING: ALL DATA ON DEVICE 'LINUX INSTA (F:) [16GB]' WILL BE DESTROYED.<br>To continue with this operation, click OK. To quit click CANCEL.         OK       Cancel                                                                                                    | File system                                                                                                    |
| Cluster size ufus WARNING: ALL DATA ON DEVICE 'LINUX INSTA (F:) [16GB]' WILL BE DESTROYED. To continue with this operation, click OK. To quit click CANCEL. OK Cancel                                                                                                    | FAT32 (Default)                                                                                                    |
| ufus WARNING: ALL DATA ON DEVICE 'LINUX INSTA (F:) [16GB]' WILL BE DESTROYED. To continue with this operation, click OK. To quit click CANCEL. OK Cancel                                                                                                    | Cluster size                                                                                                    |
| WARNING: ALL DATA ON DEVICE 'LINUX INSTA (F:) [16GB]' WILL BE<br>DESTROYED.<br>To continue with this operation, click OK. To quit click CANCEL.                                                                                                    |                                                                                                    |
| OK Cancel                                                                                                    | WARNING: ALL DATA ON DEVICE 'LINUX INSTA (F:) [16GB]' WILL BE<br>DESTROYED.<br>To continue with this operation, click OK, To guit click CANCEL.                                                |
|                                                                                                    | WARNING: ALL DATA ON DEVICE 'LINUX INSTA (F:) [16GB]' WILL BE<br>DESTROYED.<br>To continue with this operation, click OK. To quit click CANCEL.                                                |
|                                                                                                    | WARNING: ALL DATA ON DEVICE 'LINUX INSTA (F:) [16GB]' WILL BE<br>DESTROYED.<br>To continue with this operation, click OK. To quit click CANCEL.<br>OK Cancel                                   |
|                                                                                                    | WARNING: ALL DATA ON DEVICE 'LINUX INSTA (F:) [16GB]' WILL BE<br>DESTROYED.<br>To continue with this operation, click OK. To quit click CANCEL.<br>OK Cancel                                   |
| About Log Start Close                                                                                                    | WARNING: ALL DATA ON DEVICE 'LINUX INSTA (F:) [16GB]' WILL BE<br>DESTROYED.<br>To continue with this operation, click OK. To quit click CANCEL.<br>OK Cancel<br>READY<br>About Log Start Close |

Figure 14: Rufus Confirmation

- 14. Press "OK" to confirm, process start.
- 15. The process will take approximately 3 minutes to complete. Overall progress is shown in the image USB UI. Once copy is completed, the following message will appear:

| Rufus 2.8.886                                                                                                    |                |
|----------------------------------------------------------------------------------------------------|----------------|
| Device                                                                                                    | <del>9 •</del> |
| LINUX INSTA (F:) [16GB]                                                                                                    | •              |
| Partition scheme and target system type                                                                                                    |                |
| MBR partition scheme for BIOS or UEFI                                                                                                    | -              |
| File system                                                                                                    |                |
| FAT32 (Default)                                                                                                    | -              |
| Cluster size                                                                                                    |                |
| 8192 bytes (Default)                                                                                                    | •              |
| New volume label                                                                                                    |                |
| Format Options<br>Check device for bad blocks<br>Quick format<br>Create a bootable disk using FreeDOS<br>Create extended label and icon files | •              |
| READY<br>About Log Start                                                                                                    | Close          |
| device found                                                                                                    | # 00:00:09     |

Figure 15: Imaging Done

- 16. Close the Rufus tool using the "Close" button.
- 17. Files copied in step 2 and 3 can now be deleted.
- 18. USB key can now be gracefully ejected by using the "Eject" command in a Windows Explorer.

The USB installation media in now ready to be used in  $\frac{3.1}{2}$ .

# 4 Installation procedure

# 4.1 Overview

The system configuration is divided in 2 main steps:

- Firmware Settings
- Ericsson Installer

**NOTE:** The USB installation media must be connected to the back panel USB port of the target blade until the step asking to remove it is reached.

### 4.2 Firmware settings

The following steps must be executed to reset to default the firmware parameters:

- 1. If not yet plugged, plug power chord.
- 2. If not yet plugged, plug the USB dongle in the Micro USB 3.0 to USB OTG adapter on the target. See Figure 4 in order to connect to the right blade and the right Server.
- 3. Startup the system and wait until the following menu is displayed:

| Kontron                                                                                                    |
|----------------------------------------------------------------------------------------------------|
| Version 2.18.1259. Copyright (C) 2016 American Megatrends, Inc.<br>BIOS Date: 09/22/2016 17:06:44 Ver: 4009_025<br>KONTRON MSP805x Firmware Version 0.25.09085546<br>Press <del> or <f2> to enter setup. Press <f7> for boot menu.</f7></f2></del> |
|                                                                                                    |

Figure 16: BIOS startup

- 4. Press "DEL" or "F2" and wait until you enter the BIOS setup
- 5. Go to the Menu "Save & Exit" and Select item "Restore Defaults". Press "YES" to confirm

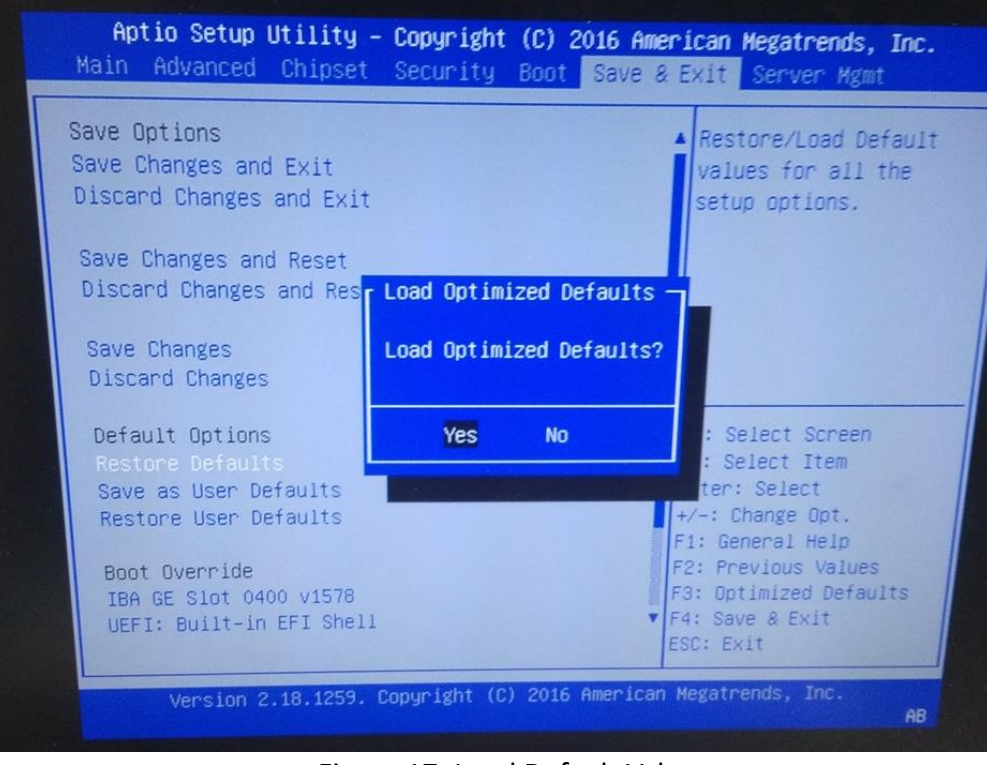

Figure 17: Load Default Values

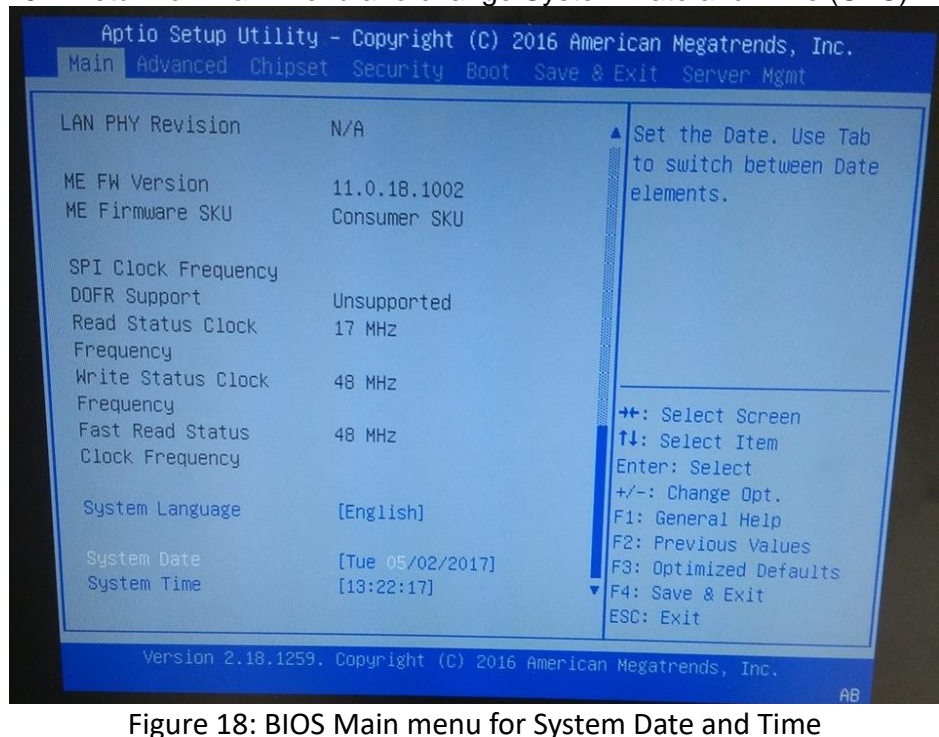

6. Return on Main Menu and change System Date and Time (UTC).

| Boot Configur<br>Setup Prompt<br>Bootup NumLoo<br>Quiet Boot | ation<br>Timeout<br>k State                                                   | 2<br>[On]<br>[Disabled]                                                                                      | Î                                  | Sets the system bo<br>order                                                 |
|--------------------------------------------------------------|-------------------------------------------------------------------------------|----------------------------------------------------------------------------------------------------|------------------------------------|-----------------------------------------------------------------------------|
| Boot Option<br>Boot Option<br>Boot Option<br>Boot Option     | IBA GE Slo<br>UEFI: Bui<br>PO: StorF.<br>KingstonDa<br>UEFI: King<br>Disabled | Boot Opti<br>ot 0400 v1578<br>It-in EFI Shell<br>Ly VSFBM8CC120G-1<br>ataTraveler 3.0PM<br>gstonDataTraveler | on #1<br>50<br>AP<br>3.0PMAP, Part | ition 1 reen                                                                |
| Boot Option<br>Boot Option                                   | #5                                                                            | 3.0PMAP, Partiti<br>[UEFI: Built-in<br>Shell]<br>[Disabled]                                                  | on 1] F1:<br>EFI F2:<br>F3:        | pt,<br>General Help<br>Previous Values<br>Optimized Defaults<br>Save & Evit |

7. Enter in Boot Menu and select item "Dual Option #1" : Set USB Key

Figure 19: USB key first in boot order

- 8. Select item "Dual Boot Order #2" : Set P0
- 9. Return to "Save & Exit" Menu and select "Save Changes and Reset". Press "YES" to confirm

# 4.3 Ericsson Installer

The procedure starts with the target rebooting after Firmware settings.

1. If not yet plugged, plug the USB dongle to one of the USB ports of the target and reapply firmware setting of  $\frac{$3.2}{}$ 

**NOTE:** The USB installation media must be connected at all time in USB port of the target platform until the step asking to remove it is reached.

2. The deployment will start by displaying the following menu:

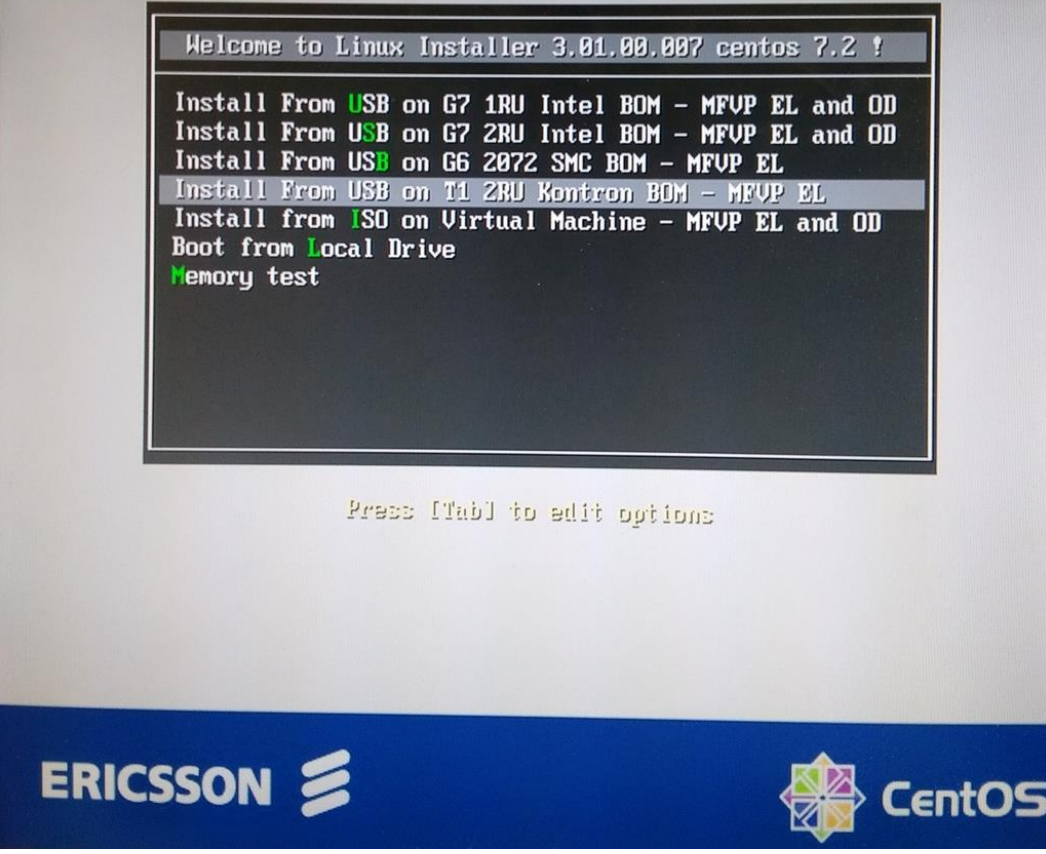

Figure 20: Ericsson menu, Select "Install From USB on T1 2RU Konton BOM"

- 3. Select "Install From USB on T1 2RU Konton BOM MFVP EL" with keyboard and press enter.
- 4. Wait for several seconds until the target begin install.
- 5. Enter the Serial Number; press the "Enter" key.

Note: The serial number is the same for both Server 1 and Server 2 of a blade

Analyzing Hardware... Max system memory: 64 GB Total system slots: 4 System Total Memory: 32768 MB Disk Space: 120 GB CPU Model: Intel(R) Xeon(R) CPU E3-1578L v5 @ 2.00GHz System physical CPUs: 1 CPU cores: 4 CPU MHz: 1.900 MHz Total CPU MIPS (Millions of instructions per second) : 31872 Enter Serial Number (syntax: 4e-XXXXXX):

Figure 21: Enter Serial number

6. Enter the Part Number and then press the "Enter" key.

CAUTION: Please refer to the part number according to the opportunity with the BOM revision number. If the P/N is not accurate, the STP will fail.

Example of Part Number: 99-00307-XS-03

Note : <, >, |, &, ^ characters are forbidden.

7. At this step, Automatic install starts, it takes 10 minutes.

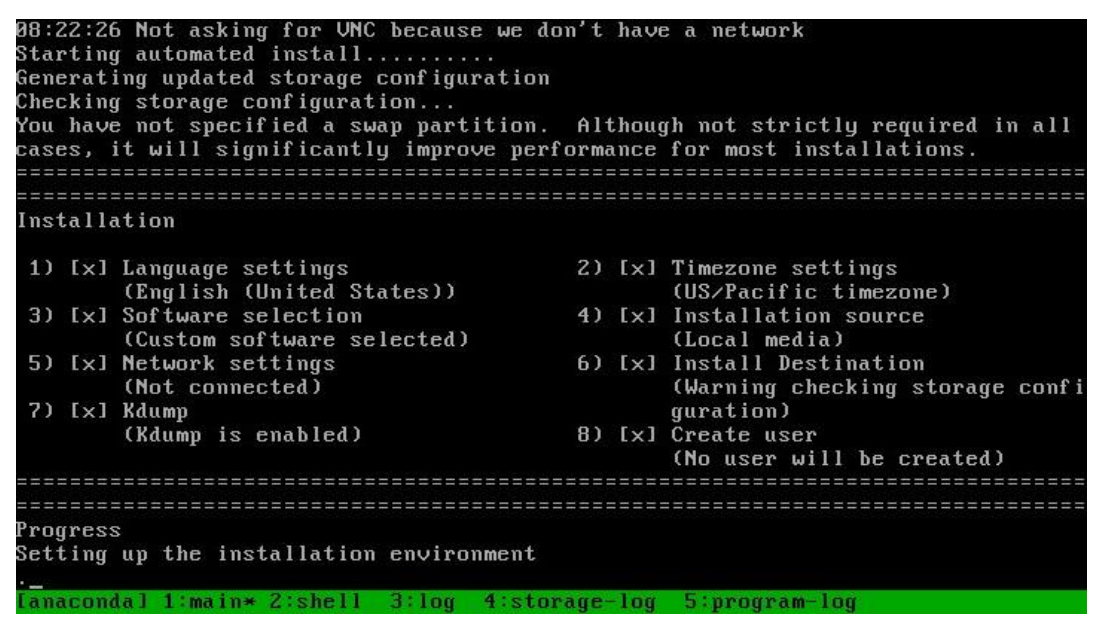

#### Figure 22: OS Deploy starting

| Installing : | perl-podlators-2.5.1-3.el7.noarch                               | 52/197  |
|--------------|-----------------------------------------------------------------|---------|
| Installing : | perl-Pod-Perldoc-3.20-4.el7.noarch                              | 53/197  |
| Installing : | 1:perl-Pod-Escapes-1.04-285.el7.noarch                          | 54/197  |
| Installing : | perl-Text-ParseWords-3.29-4.el7.noarch                          | 55/197  |
| Installing : | per l-Encode-2.51-7.e17.x86_64                                  | 56/197  |
| Installing : | perl-Pod-Usage-1.63-3.el7.noarch                                | 57/197  |
| Installing : | 4:perl-macros-5.16.3-285.el7.x86_64                             | 58/197  |
| Installing : | 4:per1-libs-5.16.3-285.el7.x86_64                               | 59/197  |
| Installing : | per1-threads-1.87-4.e17.x86_64                                  | 60/197  |
| Installing : | per1-Storable-2.45-3.el7.x86_64                                 | 61/197  |
| Installing : | perl-Carp-1.26-244.el7.noarch                                   | 62/197  |
| Installing : | 4:perl-Time-HiRes-1.9725-3.el7.x86_64                           | 63/197  |
| Installing : | perl-Exporter-5.68-3.el7.noarch                                 | 64/197  |
| Installing : | perl-Time-Local-1.2300-2.el7.noarch                             | 65/197  |
| Installing : | perl-constant-1.27-2.el7.noarch                                 | 66/197  |
| Installing : | per1-Socket-2.010-3.e17.x86_64                                  | 67/197  |
| Installing : | perl-threads-shared-1.43-6.el7.x86_64                           | 68/197  |
| Installing : | perl-File-Temp-0.23.01-3.el7.noarch                             | 69/197  |
| Installing : | perl-File-Path-2.09-2.el7.noarch                                | 70/197  |
| Installing : | perl-PathTools-3.40-5.el7.x86_64                                | 71/197  |
| Installing : | perl-Scalar-List-Utils-1.27-248.el7.x86_64                      | 72/197  |
| Installing : | perl-Filter-1.49-3.el7.x86_64                                   | 73/197  |
| Installing : | 1:perl-Pod-Simple-3.28-4.el7.noarch                             | 74/197  |
| Installing : | perl-Getopt-Long-2.40-2.el7.noarch                              | 75/197  |
| Installing : | 4:per1-5.16.3-285.el7.x86 [#################################### | 76/197_ |

Figure 23: OS Deploy finished

|   |    |   | Unmounting /mnt/MEDIA                         |
|---|----|---|-----------------------------------------------|
|   |    |   | Unmounting RPC Pipe File System               |
|   |    |   | Unmounting /run/install/repo                  |
|   |    |   | Stopping Configure read-only root support     |
| Ε | OK | ] | Stopped Configure read-only root support.     |
| E | OK | ] | Stopped Load/Save Random Seed.                |
| E | OK | ] | Unmounted /mnt/sysimage/sys.                  |
| Ľ | OK | ] | Unmounted /mnt/sysimage/proc.                 |
| Ľ | OK | ] | Unmounted /mnt/sysimage/dev.                  |
| Ľ | OK | ] | Unmounted /mnt/sysimage/opt.                  |
| Ľ | OK | ] | Unmounted /mnt/sysimage/var.                  |
| Ľ | OK | ] | Unmounted /variables.                         |
| Ľ | OK | ] | Unmounted /mnt/MEDIA.                         |
| Ľ | OK | ] | Unmounted RPC Pipe File System.               |
| Ľ | OK | ] | Failed unmounting /run/install/repo.          |
|   |    |   | Unmounting /mnt/sysimage                      |
| Ε | OK | ] | Unmounted /tmp/factory.                       |
|   |    |   | Unmounting Temporary Directory                |
| Ε | OK | ] | Unmounted Temporary Directory.                |
| Γ | OK | ] | Unmounted /mnt/sysimage.                      |
| Γ | OK | ] | Reached target Unmount All Filesystems.       |
| L | OK | ] | Stopped target Local File Systems (Pre).      |
|   |    |   | Stopping Remount Root and Kernel File Systems |
| L | OK | ] | Stopped Remount Root and Kernel File Systems. |
|   |    |   |                                               |

Figure 24: System rebooting

- 8. You can now remove USB key.
- 9. The Ericsson Menu is displayed. In this case, don't touch the keyboard and the system will automatically boot on the Hard Disk.

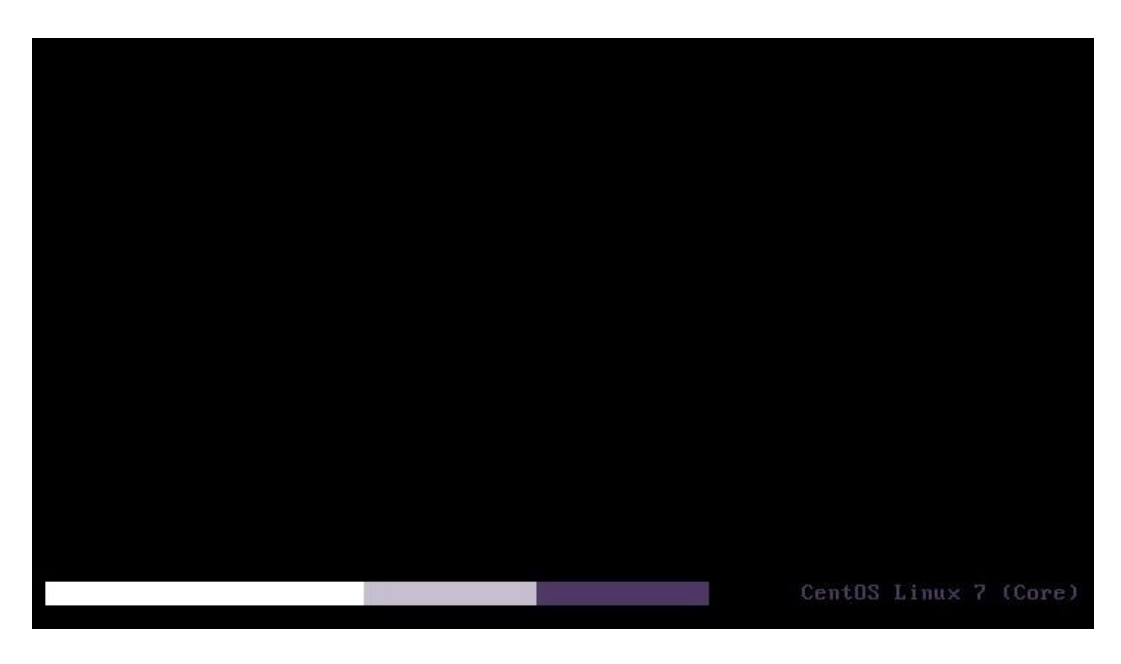

Figure 25: System is starting

10. Wait until the target asks login :

- a. Set login "root"
- b. Set password "3nvivio\_!"

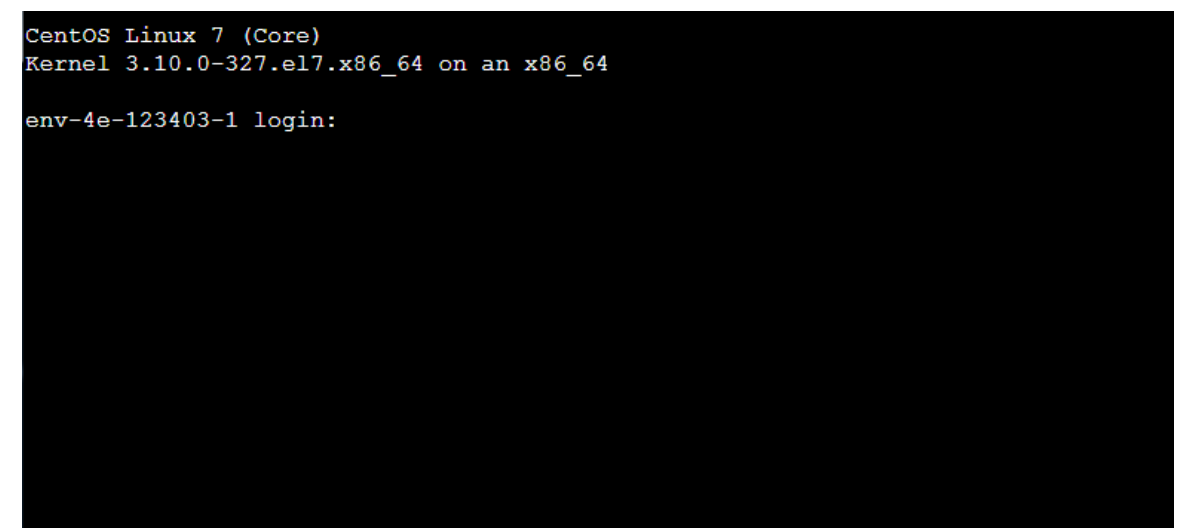

Figure 26: root log in

- 11. To check the success of your installation, you can access the Web Page <u>http://10.0.1.1xx/support</u> if you are installing Server 1 or <u>http://10.0.2.1xx/support</u> if you are installing Server 2 (where "XX" will be the last two digits of the blade serial number). Then generate and download a support package.
- 12. You can now proceed to the next steps as mentioned into the SSP document.